# <u>RAID</u>

## <u>RAID</u>

Gracias a esta tecnología mejora no solo el rendimiento y/o la seguridad utilizando al menos dos discos duros. Los discos duros se convierten en uno solo.

El significado de RAID es Redundant Array of Inexpensive Disk (Matriz redundante de discos independientes).

## <u>Tipos de RAID</u>

- **RAID 0** : Se utiliza para doblar el rendimiento y para fusionar todos los discos duros en un sólo disco para aumentar la capacidad de almacenamiento. Es necesario tener 2 discos duros como mínimo. Por ejemplo si tenemos dos discos que funciona a una velocidad alrededor de 20 Mo/s, al poner dos discos se duplicaría la velocidad es decir 40 Mo/s (2x20 Mo/s). Es una partición lógica cuyo tamaño es igual a la suma de los discos integrados en el sistema RAID.
- *RAID 1*: Es utilizado para garantizar la integridad de los datos, en caso de un fallo de uno de los discos duros, es posible continuar las operaciones en el otro disco duro sin ningún problema. No se mejora el rendimiento y no se suman el espacio de los discos como en *RAID 0*. El tipo de *RAID 1* se llama comúnmente "*mirroring*" debido a que éste hace una simple copia del primer disco.
- **RAID 10 y 01** : Garantiza la integridad de los datos y aumenta el rendimiento. Es necesario tener 4 discos como mínimo.
- **RAID 5** : Es como **RAID 10 & 01** pero con mayor capacidad. La seguridad utiliza la paridad en cada disco duro. Se debe tener 3 discos duros como mínimo.

### ¿ Cómo utilizar los discos duros en RAID ?

El disco maestro debe ser igual o menor el espacio que el disco secundario, como mínimo se debe tener 2 discos, dependiendo del tipo de RAID. Lo recomendable que ambos discos sean del mismo tamaño de capacidad.

### Instalación del paquete mdadm

Una de las principales cosas que tenemos que instalar el paquete de *mdadm* que contiene una serie de programas y utilidades para el manejo.

### # apt-get install mdadm

### Trabajando con GNU/Linux en RAID

Pasamos primero a crear la partición de tipo *RAID* de dos discos iguales.

# fdisk /dev/sda

WARNING: DOS-compatible mode is deprecated. It's strongly recommended to

switch off the mode (command 'c') and change display units to sectors (command 'u').

Command (m for help): p

Disk /dev/sdd: 2147 MB, 2147483648 bytes 255 heads, 63 sectors/track, 261 cylinders Units = cylinders of 16065 \* 512 = 8225280 bytes Sector size (logical/physical): 512 bytes / 512 bytes I/O size (minimum/optimal): 512 bytes / 512 bytes Disk identifier: 0x86d799b5

Device Boot Start End Blocks Id System

Command (m for help): n Command action e extended p primary partition (1-4) **P** Partition number (1-4): **1** First cylinder (1-261, default 1): Using default value 1 Last cylinder, +cylinders or +size{K,M,G} (1-261, default 261): Using default value 261

Command (m for help): t Selected partition 1 Hex code (type L to list codes): fd Changed system type of partition 1 to fd (Linux raid autodetect)

Command (m for help): p

Disk /dev/sdd: 2147 MB, 2147483648 bytes 255 heads, 63 sectors/track, 261 cylinders Units = cylinders of 16065 \* 512 = 8225280 bytes Sector size (logical/physical): 512 bytes / 512 bytes I/O size (minimum/optimal): 512 bytes / 512 bytes Disk identifier: 0x86d799b5

Device Boot Start End Blocks Id System /dev/sda1 1 261 2096451 fd Linux raid autodetect

Command (m for help): w The partition table has been altered!

*Calling ioctl() to re-read partition table. Syncing disks.* 

El segundo disco para realizar el tipo de *RAID* 1.

#### # fdisk /dev/sdd

WARNING: DOS-compatible mode is deprecated. It's strongly recommended to switch off the mode (command 'c') and change display units to sectors (command 'u').

Command (m for help): **p** 

Disk /dev/sdd: 2147 MB, 2147483648 bytes 255 heads, 63 sectors/track, 261 cylinders Units = cylinders of 16065 \* 512 = 8225280 bytes Sector size (logical/physical): 512 bytes / 512 bytes I/O size (minimum/optimal): 512 bytes / 512 bytes Disk identifier: 0x86d799b5

Device Boot Start End Blocks Id System Command (m for help): **n** Command action

e extended p primary partition (1-4) **p** 

Partition number (1-4): **1** First cylinder (1-261, default 1): Using default value 1 Last cylinder, +cylinders or +size{K,M,G} (1-261, default 261): Using default value 261

Command (m for help): t Selected partition 1 Hex code (type L to list codes): fd Changed system type of partition 1 to fd (Linux raid autodetect)

Command (m for help): **p** 

Disk /dev/sdd: 2147 MB, 2147483648 bytes 255 heads, 63 sectors/track, 261 cylinders Units = cylinders of 16065 \* 512 = 8225280 bytes Sector size (logical/physical): 512 bytes / 512 bytes I/O size (minimum/optimal): 512 bytes / 512 bytes Disk identifier: 0x86d799b5

Device Boot Start End Blocks Id System /dev/sdd1 1 261 2096451 fd Linux raid autodetect

Command (m for help): w The partition table has been altered!

Calling ioctl() to re-read partition table. Syncing disks.

Una vez creado las particiones, vamos a crear con el comando *mdadm* el raid.

# Creación de un dispositivo raid usando mdadm

Primero que nada instalamos el paquete mdadm.

### \$ apt-get install mdadm

Veremos que se instalo el archivo de configuración en */etc/mdadm/mdadm.conf*,editamos este archivo para configurarlo :

### \$ vi /etc/mdadm/mdadm.conf

DEVICE=/dev/sd[ad]1 ARRAY /dev/md0 devices=/dev/sda1,/dev/sdd1

**\$ mdadm -C /dev/md0 --level=raid1 --raid-devices=2 /dev/sda1 /dev/sdd1** mdadm: /dev/sda1 appears to contain an ext2fs file system size=2096448K mtime=Thu Jan 1 00:00:00 1970 Continue creating array? **yes** mdadm: Defaulting to version 1.2 metadata mdadm: array /dev/md0 started. Vemos que los dispositivos de tipo RAID son /*dev/mdN*, donde N es el numero de dispositivo, también le indicamos el tipo de raid en este caso *raid0* (--*level=raid0*) y la cantidad de discos que constituyen ese raid (--*raid-devices=2*) y los discos en si (*/dev/sda1* y /*dev/sdd1*).

Vemos el detalle del raid que armamos :

\$ mdadm --detail /dev/md0
/dev/md0:
 Version : 1.2
Creation Time : Tue Sep 13 14:51:48 2011
 Raid Level : raid1
 Array Size : 4190208 (4.00 GiB 4.29 GB)
Raid Devices : 2
Total Devices : 2
Persistence : Superblock is persistent

Update Time : Tue Sep 13 14:51:48 2011 State : clean Active Devices : 2 Working Devices : 2 Failed Devices : 0 Spare Devices : 0

Chunk Size : 512K

Name : centrux:0 (local to host centrux) UUID : 69dad673:aa9c153d:201cb9f7:4f7a6310 Events : 0

NumberMajorMinorRaidDevice State0810active sync18491active sync/dev/sdd1

Generar un falla de unos de los discos

Generamos la falla con la opción -f.

**\$ mdadm /dev/md0 -f /dev/sdd1** mdadm: set /dev/sdd1 faulty in /dev/md0

Removemos el disco que se encuentra con falla, para luego poner otro disco, formatearlo y que realice el vuelco de información.

**\$ mdadm /dev/md0 -f /dev/sdd1** mdadm: set /dev/sdd1 faulty in /dev/md0

\$ mdadm --detail /dev/md0 /dev/md0: Version : 1.2 Creation Time : Tue Sep 13 14:51:48 2011 Raid Level : raid1 Array Size : 4190208 (4.00 GiB 4.29 GB) Raid Devices : 2 Total Devices : 2 Persistence : Superblock is persistent

Update Time : Tue Sep 13 14:51:48 2011

State : clean Active Devices : 1 Working Devices : 1 Failed Devices : 1 Spare Devices : 0 Chunk Size : 512K *Name : centrux:0 (local to host centrux)* UUID: 69dad673:aa9c153d:201cb9f7:4f7a6310 Events: 0 Number Major Minor RaidDevice State 0 active sync /dev/sda1 0 8 1 1 8 49 1 faulty spare /dev/sdd1

Ahora lo que hacemos es poner remover el dispositivo que funciona mal :

**\$ mdadm /dev/md0 -r /dev/sdd1** mdadm: hot removed /dev/sdd1 from /dev/md0

Ahora podemos poner el nuevo disco, para que sincronice los datos con el disco maestro.

**\$ mdadm /dev/md0 -a /dev/sdd1** mdadm: re-added /dev/sdd1

#### *\$ mdadm --detail /dev/md0*

/dev/md0: Version : 1.2 Creation Time : Tue Sep 13 14:51:48 2011 Raid Level : raid1 Array Size : 4190208 (4.00 GiB 4.29 GB) Raid Devices : 2 Total Devices : 2 Persistence : Superblock is persistent

Update Time : Tue Sep 13 14:51:48 2011 State : clean Active Devices : 1 Working Devices : 1 Failed Devices : 1 Spare Devices : 0

Chunk Size : 512K

Name : centrux:0 (local to host centrux) UUID : 69dad673:aa9c153d:201cb9f7:4f7a6310 Events : 0

Number Major Minor RaidDevice State 0 8 1 0 active sync /dev/sda1 1 8 49 1 spare rebuilding /dev/sdd1

Luego de esto podemos crear el disco tipo lvm.

**\$ pvcreate /dev/md0** Physical volume "/dev/md0" successfully created

\$ vgcreate vgwww /dev/md0

Volume group "vgwww" successfully created

\$ lvcreate -L +500M -n lvwww vgwww

Logical volume "lvwww" created

\$ mkfs.ext4 /dev/vgwww/lvwww

mke2fs 1.41.12 (17-May-2010) Etiqueta del sistema de ficheros= Tipo de SO: Linux Tamaño del bloque=1024 (bitácora=0) Tamaño del fragmento=1024 (bitácora=0) Stride=0 blocks, Stripe width=0 blocks 128016 nodos-i, 512000 bloques 25600 bloques (5.00%) reservados para el superusuario Primer bloque de datos=1 Número máximo de bloques del sistema de ficheros=67633152 63 bloque de grupos 8192 bloques por grupo, 8192 fragmentos por grupo 2032 nodos-i por grupo Respaldo del superbloque guardado en los bloques: 8193, 24577, 40961, 57345, 73729, 204801, 221185, 401409

*Escribiendo las tablas de nodos-i: hecho Creating journal (8192 blocks): hecho Escribiendo superbloques y la información contable del sistema de ficheros: hecho* 

*Este sistema de ficheros se revisará automáticamente cada 27 montajes o 180 días, lo que suceda primero. Utilice tune2fs -c o -i para cambiarlo.* 

\$ mkdir /www \$ mount /dev/vgwww/lvwww /www

# <u>LVM2</u>

# Características de LVM2

Se encuentras las siguientes características :

- Redimensión de grupos de volúmenes y volúmenes lógicos en línea.
- Crear instantáneas (snapshots) de lectura/escritura del sistema de archivos.
- Constituir los volúmenes lógicos separados en los diferentes volúmenes físicos, de manera similar que RAID 0.
- Mover los volúmenes lógicos entre los diferentes volúmenes físicos.

### **Conceptos básicos**

- *Grupo de volúmenes (VG)*: Es el punto de abstracción más alto en LVM. Este concepto define la unión de uno o más PVs en una unidad administrativa. Los PVs pueden comenzar a utilizarse en LVM recién cuando pasan a formar parte de un VG.
- Volumen físico (PV): es un disco rígido, una partición o un RAID (físico o por software).
- *Volumen lógico (LV)*: es el equivalente a una partición en un sistema que no es LVM. El volumen lógico es visto como un dispositivo de bloque, ya que puede contener un sistema de ficheros.

- *Extensión física (PE)*: cada volumen físico está dividido en trozos de datos de tamaño fijo, eso es lo que se conoce como extensión física. Estas extensiones tienen el mismo tamaño que las extensiones lógicas para el grupo de volúmenes. Un volumen físico se divide en mútiples PEs del mismo tamaño. La extensión física por defecto es de 4MB pero puede variar desde 8kB hasta 16GB (usando potencias de 2).
- *Extensión lógica (LE)*: cada volumen lógico está dividido en trozos de datos de tamaño fijo, eso es lo que se conoce como extensión lógica. El tamaño de las extensiones es igual para todos los volúmenes lógicos en el grupo de volúmenes. Un volumen lógico se divide en mútiples LEs del mismo tamaño.
- Device mapper: es un framework genérico del kernel de Linux que permite realizar un mapeo de un dispositivo de bloques a otro. Es la herramienta fundamental en la que se basa LVM para hacer el mapeo de los dispositivos virtuales con los dispositivos físicos.

# Configuración del kernel

En nuestro núcleo (kernel) tenemos que tener habilitado con un (\*) para que este incluido dentro del núcleo y no como modulo, lo siguiente :

Soporte RAID y LVM

[\*] Multiple devices driver support (RAID and LVM)

Enable LVM support

<\*> Logical volume manager (LVM) support

# Instalación del paquete lvm2

Una de las principales cosas que tenemos que instalar el paquete de *lvm2* que contiene una serie de programas y utilidades para el manejo.

# apt-get install lvm2

Dentro del script de *lvm2 /etc/init.d/lvm2* realiza algunas de los siguientes pasos :

- Carga el modulo *dm-mod*.
- Realiza un *vgscan* comprueba los archivos LVM especiales en */dev* que se necesitan para activos volúmenes lógicos y crea las que faltan y elimina que no se utilicen.
- Controla la disponibilidad de los volúmenes lógicos del grupo de volúmenes de entrada/salida.

# Comandos generales de LVM

En las siguientes tabla veremos los comando para *pv* (volúmenes físicos), *vg* (grupos de volúmenes ), *lv* (volúmenes lógicos).

# Comandos de volúmenes físicos

| Comandos  | Descripción                                            |
|-----------|--------------------------------------------------------|
| pvchange  | Cambia los atributos de un volumen físico.             |
| pvcreate  | Crea un volumen físico.                                |
| pvdisplay | Muestra información sobre un volumen físico.           |
| pvmove    | Mueve extensiones físicas de un volumen físico a otro. |
| pvscan    | Localiza y enumera todos los volúmenes físicos.        |

# <u>Comandos de grupos volumen</u>

| Comandos     | Descripción                                                          |
|--------------|----------------------------------------------------------------------|
| vgcfgbackup  | Hace una copia del área del descriptor de grupo volumen.             |
| vgcfgrestore | Recupera el área del descriptor de grupo volumen al disco.           |
| vgchange     | Cambia los atributos de un grupo volumen.                            |
| vgck         | Comprueba la consistencia del área del descriptor de grupo volumen.  |
| vgcreate     | Crea un grupo volumen a partir de volúmenes físicos.                 |
| vgdisplay    | Muestra los atributos de un grupo volumen.                           |
| vgexport     | Exporta un grupo volumen del sistema.                                |
| vgextend     | Añade volúmenes físicos a un grupo volumen.                          |
| vgimport     | Importa un grupo volumen al sistema.                                 |
| vgmerge      | Combina dos grupos volumen.                                          |
| vgmknodes    | Combina un directorio y los archivos especiales de un grupo volumen. |
| vgreduce     | Elimina volúmenes físicos de un grupo volumen.                       |
| vgremove     | Elimina un grupo volumen.                                            |
| vgrename     | Renombra un grupo volumen.                                           |
| vgscan       | Localiza y enumera todos los grupos volumen del sistema.             |
| vgsplit      | Divide un grupo volumen.                                             |

# Comandos de volúmenes lógicos

| Comandos  | Descripción                                 |
|-----------|---------------------------------------------|
| lvchange  | Cambia los atributos de un volumen lógico.  |
| lvcreate  | Crea un volumen lógico.                     |
| lvdisplay | Muestra los atributos de un volumen lógico. |
| lvextend  | Incrementa el tamaño de un volumen lógico.  |
| lvreduce  | Reduce el tamaño de un volumen lógico.      |
| lvremove  | Elimina un volumen lógico.                  |
| lvrename  | Renombra un volumen lógico.                 |

| lvscan Localiza y enumera todos los volúmenes lógicos. |  |
|--------------------------------------------------------|--|
|--------------------------------------------------------|--|

### Comandos del Administrador de Volúmenes Lógicos (LVM)

| Comandos    | Descripción                                                                                    |  |  |  |
|-------------|------------------------------------------------------------------------------------------------|--|--|--|
| lvmchange   | Cambia los atributos del sistema LVM.                                                          |  |  |  |
| lvmdiskscan | Localiza y enumera todos los discos disponibles, los dispositivos múltiples y las particiones. |  |  |  |
| lvmsadc     | Recoge información sobre la actividad de LVM.                                                  |  |  |  |
| lvmsar      | Muestra información sobre la actividad de LVM.                                                 |  |  |  |

### Empezando con un ejemplo

Tenemos el siguiente esquema :

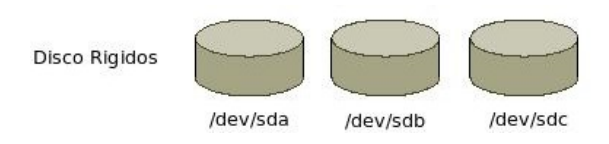

Lo primero que vamos a realizar es mediante *fdisk* crear una partición tipo *LVM* :

### \$ fdisk /dev/sdb

```
Disk /dev/sdc: 4294 MB, 4294967296 bytes
255 heads, 63 sectors/track, 522 cylinders
Units = cylinders of 16065 * 512 = 8225280 bytes
Sector size (logical/physical): 512 bytes / 512 bytes
I/O size (minimum/optimal): 512 bytes / 512 bytes
Disk identifier: 0xb4c5bd92
 Device Boot
                                   Blocks Id System
                 Start
                           End
Command (m for help): n
Command action
 e extended
 p primary partition (1-4)
р
Partition number (1-4): 1
First cylinder (1-522, default 1):
Using default value 1
Last cylinder, +cylinders or +size{K,M,G} (1-522, default 522):
Using default value 522
Command (m for help): t
Selected partition 1
Hex code (type L to list codes): 8e
Changed system type of partition 1 to 8e (Linux LVM)
Command (m for help): p
Disk /dev/sdc: 4294 MB, 4294967296 bytes
```

255 heads, 63 sectors/track, 522 cylinders

Units = cylinders of 16065 \* 512 = 8225280 bytes

Sector size (logical/physical): 512 bytes / 512 bytes I/O size (minimum/optimal): 512 bytes / 512 bytes Disk identifier: 0xb4c5bd92

Device Boot Start End Blocks Id System /dev/sdc1 1 522 4192933+ 8e Linux LVM

Command (m for help): w The partition table has been altered!

*Calling ioctl() to re-read partition table. Syncing disks.* 

En esta primer parte hemos creado una partición una partición de tipo *LVM* (8e).

Ahora debemos iniciar esta partición como un *PV* (*physical volume*) :

**\$ pvcreate /dev/sdc1** Physical volume "/dev/sdc1" successfully created

Nos queda el siguiente esquema :

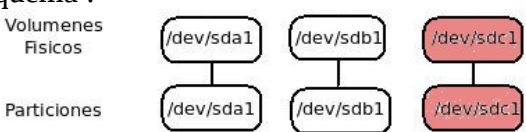

Ahora ya creado el *volumen físico*, ahora pasamos a crear nuestro *grupo de volumen (vg – volume group)*. De esta forma por defecto cuando creamos un *vg* ya automáticamente queda activo.

*\$ vgcreate rootvg /dev/sdc1* Volume group "rootvg" successfully created

Quedando de la siguiente forma :

| Gurpo de<br>Volumenes | $\subset$   | root       | tvg       | > |
|-----------------------|-------------|------------|-----------|---|
| Volumenes<br>Fisicos  | (/dev/sda1) | (/dev/sdb1 | /dev/sdcl |   |
| Particiones           | (/dev/sdal) | (/dev/sdb1 | /dev/sdcl |   |

Para ver lo que estuvimos realizando hasta ahora podemos ejecutar los siguientes comandos.

\$ vgs

 VG
 #PV #LV #SN
 Attr
 VSize
 VFree

 rootvg
 1
 0
 0
 wz--n 4,00g
 4,00g

Si queremos ver algo mas detallado ejecutamos el *vgs* -*v*.

\$ vgs -v

VG Attr Ext #PV #LV #SN Vsize VFree VG UUID rootvg wz-n- 4,00m 1 0 0 4,00g 4,00g MiPyOk-hsTI-nRSj-PRKm-TV27-XnFG-NZGQzc

Ahí vemos que tenemos el nombre del *volumen group* (*rootvg*) y un *physical volumen*.

Si queremos ver en mas detalle ejecutamos el siguiente comando :

# \$ vgdisplay

| Volume group    |                                        |
|-----------------|----------------------------------------|
| VG Name         | rootvg                                 |
| System ID       |                                        |
| Format          | lvm2                                   |
| Metadata Areas  | 1                                      |
| Metadata Seque  | nce No 1                               |
| VG Access       | read/write                             |
| VG Status       | resizable                              |
| MAX LV          | 0                                      |
| Cur LV          | 0                                      |
| Open LV         | 0                                      |
| Max PV          | 0                                      |
| Cur PV          | 1                                      |
| Act PV          | 1                                      |
| VG Size         | 4,00 GiB                               |
| PE Size         | 4,00 MiB                               |
| Total PE        | 1023                                   |
| Alloc PE / Size | 0 / 0                                  |
| Free PE / Size  | 1023 / 4,00 GiB                        |
| VG UUID         | MiPyOk-hsTI-nRSj-PRKm-TV27-XnFG-NZGQzc |

Como vemos el *VG size* es el tamaño total del *Volumen Group*.

Para ver mas detalladamente también podemos poner la opción -*v*, lo bueno que con esto nos indica que discos físicos son lo que están en el grupo..

| Volume group      | )                                      |
|-------------------|----------------------------------------|
| VG Name           | rootvg                                 |
| System ID         |                                        |
| Format            | lvm2                                   |
| Metadata Areas    | 1                                      |
| Metadata Sequer   | nce No 1                               |
| VG Access         | read/write                             |
| VG Status         | resizable                              |
| MAX LV            | 0                                      |
| Cur LV            | 0                                      |
| Open LV           | 0                                      |
| Max PV            | 0                                      |
| Cur PV            | 1                                      |
| Act PV            | 1                                      |
| VG Size           | 4,00 GiB                               |
| PE Size           | 4,00 MiB                               |
| Total PE          | 1023                                   |
| Alloc PE / Size   | 0 / 0                                  |
| Free PE / Size    | 1023 / 4,00 GiB                        |
| VG UUID           | MiPyOk-hsTI-nRSj-PRKm-TV27-XnFG-NZGQzc |
| Physical volu     | mes                                    |
| PV Name           | /dev/sdc1                              |
| PV UUID           | iAC40D-lBDC-C23I-zAwy-H8J2-DCxO-9LZ9YB |
| PV Status         | allocatable                            |
| Total PE / Free H | PE 1023 / 1023                         |

\$ vgdisplay -v

Para ver los volúmenes físicos podemos ejecutar lo siguiente :

\$ pvs

| PV        | VG     | Fmt  | Attr | Psize | PFree |
|-----------|--------|------|------|-------|-------|
| /dev/sdc1 | rootvg | lvm2 | а-   | 4,00g | 4,00g |

Mas detalladamente :

#### \$ pvdisplay

| Physical volu | ıme                                    |
|---------------|----------------------------------------|
| PV Name       | /dev/sdc1                              |
| VG Name       | rootvg                                 |
| PV Size       | <b>4,00 GiB</b> / not usable 2,66 MiB  |
| Allocatable   | yes                                    |
| PE Size       | 4,00 MiB                               |
| Total PE      | 1023                                   |
| Free PE       | 1023                                   |
| Allocated PE  | 0                                      |
| PV UUID       | iAC40D-lBDC-C23I-zAwy-H8J2-DCxO-9LZ9YB |
|               |                                        |

Ahora podemos crear el *volumen lógico* (*lv*).

#### \$ lvcreate -L +1G -n lvwww rootvg

Logical volume "lvwww" created

+1G = Esto es el tamaño del volumen lógico puede ser en *G* (gigas), *M* (megas), y *T* (teras).
-n lvwww = lvwww es el nombre del volumen lógico.
rootvg = Nombre del grupo del volumen.

Si queremos utilizar todo el tamaño libre del volumen lógico utilizamos la opción %FREE.

### \$ lvcreate -L %FREE -n lvwww rootvg

Ahora podemos listar los volúmenes lógicos :

\$ lvs
LV VG Attr LSize Origin Snap% Move Log Copy% Convert
lvwww rootvg -wi-a- 1,00g

\$ lvs -v

```
Finding all logical volumesLVVG#Seg AttrLSizeMaj Min KMaj KMin Origin Snap%Move Copy%Log Convert LV UUIDlvwwwrootvg1 -wi-a-1,00g-1-12546BANPSh-Yydb-FB1x-VfSR-82iQ-fT0n-emY57G
```

En forma mas detallada :

### \$ lvsdisplay

| Logical volun   | 1e                                     |
|-----------------|----------------------------------------|
| LV Name         | /dev/rootvg/lvwww                      |
| VG Name         | rootvg                                 |
| LV UUID         | BANPSh-Yydb-FB1x-VfSR-82iQ-fT0n-emY57G |
| LV Write Access | read/write                             |
| LV Status       | available                              |
| # open          | 0                                      |
| LV Size         | 1,00 GiB                               |
| Current LE      | 256                                    |
| Segments        | 1                                      |
| Allocation      | inherit                                |

Read ahead sectors auto - currently set to 256 Block device 254:6

/*dev/rootvg/lvwww* = Directorio completo del dispositivo.

Vemos que dentro del directorio /*dev/mapper* tenemos los nombre del *Volumen del Groupo* – *Volumen Lógico* que es un enlace al *dm*-\*.

**\$ Is -1 /dev/mapper** *lrwxrwxrwx* 1 root root 7 sep 2 15:38 rootvg-lvwww -> ../dm-6

Una vez que terminamos de crear el volumen lógico vamos a formatear la partición, puede ser en *ext4*, *ext3*, *reiserfs*, etc.

#### \$ mkfs.ext4 /dev/mapper/rootvg-lvwww

mke2fs 1.41.12 (17-May-2010) Etiqueta del sistema de ficheros= Tipo de SO: Linux Tamaño del bloque=4096 (bitácora=2) Tamaño del fragmento=4096 (bitácora=2) Stride=0 blocks, Stripe width=0 blocks 65536 nodos-i, 262144 bloques 13107 bloques (5.00%) reservados para el superusuario Primer bloque de datos=0 Número máximo de bloques del sistema de ficheros=268435456 8 bloque de grupos 32768 bloques por grupo, 32768 fragmentos por grupo 8192 nodos-i por grupo Respaldo del superbloque guardado en los bloques: 32768, 98304, 163840, 229376

Escribiendo las tablas de nodos-i: hecho Creating journal (8192 blocks): hecho Escribiendo superbloques y la información contable del sistema de ficheros: hecho

*Este sistema de ficheros se revisará automáticamente cada 33 montajes o 180 días, lo que suceda primero. Utilice tune2fs -c o -i para cambiarlo.* 

De esta forma ya podemos montar el volumen :

\$ mkdir /www
\$ mount /dev/rootvg/lvww /www

Verificamos el espacio q tenemos :

\$ df -h S.ficheros Size Used Avail Use% Montado en /dev/mapper/rootvg-lvwww 1008M 34M 924M 4% /www

Vamos a ampliar el filesystem creado es decir a agrandar el filesystem antes nos fijamos si tenemos espacio en el *vg*, ya que de ahí saca el espacio para agrandar, esto lo podemos hacer en caliente.

 \$ vgs

 VG
 #PV #LV #SN
 Attr
 Vsize
 VFree

 rootvg
 1
 1
 0
 wz--n 4,00g
 3,00g

En el ejemplo anterior vemos en nombre del grupo que se llama *rootvg*, tenemos un *PV* (volumen

físico), un LV (volumen lógico), con un tamaño total de 4GB y libre 3GB.

Como vemos el tamaño es de *4GB* (*Vsize*) y tenemos libre *3GB* (*Vfree*) para seguir expandiendo.

\$ lvextend -L +1G /dev/rootvg/lvwww

0

\$ lvresize -L +1G /dev/rootvg/lvwww

Extending logical volume **lvwww** to **2,00 GiB** Logical volume **lvwww** successfully resized

Nuevamente vemos si se reflejo la expansión que realizamos.

**\$ df -h** S.ficheros Size Used Avail Use% Montado en /dev/mapper/rootvg-lvwww 1008M **34M 924M** 4% /www

Como vemos aun no se reflejo el nuevo tamaño del disco, para eso tenemos que ejecutar otro comando.

#### \$ resize2fs /dev/rootvg/lvwww

Filesystem at /dev/rootvg/lvwww is mounted on /www; on-line resizing required old desc\_blocks = 1, new\_desc\_blocks = 1 Performing an on-line resize of /dev/rootvg/lvwww to 524288 (4k) blocks. El sistema de ficheros en /dev/rootvg/lvwww tiene ahora 524288 bloques.

\$ df -h S.ficheros Size Used Avail Use% Montado en /dev/mapper/rootvg-lvwww 2,0G 34M 1,9G 2% /www

### Manejo de Volumen Group

El comando *vgscan* analiza todos los dispositivos del disco compatible en busca de volúmenes físicos *LVM* y grupo de volúmenes. Esto creara la cache en el archivo */etc/lvm/.cache*. Este comando es ejecutado automáticamente cuando se inicia el sistema y en otros momentos durante la operación de *LVM*, por ejemplo cuando se ejecuta *vgcreate* o cuando *LVM* detecta una inconsistencia, si cambiamos el hardware tendremos que ejecutar *vgscan*, dentro del archivo */etc/lvm/lvm.conf* se pueden definir filtros.

\$ vgscan

Reading all physical volumes. This may take a while... Found volume group "VolGroup00" using metadata type lvm2 Found volume group "rootvg" using metadata type lvm2

Como dijimos anteriormente cuando creamos un *vg* ya queda activo :

\$ lvs
LV VG Attr LSize Origin Snap% Move Log Copy% Convert
lvhome VolGroup00 -wi-a- 1,09g
lvraiz VolGroup00 -wi-a- 1,48g
lvswap VolGroup00 -wi-a- 244,00m
lvtmp VolGroup00 -wi-a- 1,04g
lvusr VolGroup00 -wi-a- 856,00m
lvvar VolGroup00 -wi-a- 3,21g

lvwww rootvg -wi-a- 1,49g

Acá vemos el carácter (*a*) que indica que esta activado. Si queremos desactivar un *vg* realizamos lo siguiente :

# \$ vgchange -a n rootvg

0 logical volume(s) in volume group "rootvg" now active

### \$ lvs

LV VG Attr LSize Origin Snap% Move Log Copy% Convert lvhome VolGroup00 -wi-a- 1,09g lvraiz VolGroup00 -wi-a- 1,48g lvswap VolGroup00 -wi-a- 244,00m lvtmp VolGroup00 -wi-a- 1,04g lvusr VolGroup00 -wi-a- 356,00m lvvar VolGroup00 -wi-a- 3,21g lvwww rootvg -wi--- 1,49g

Para volver activarlo :

\$ vgchange -a y rootvg
1 logical volume(s) in volume group "rootvg" now active

Si queremos migrar por ejemplo el *vg rootvg* al *vg VolGroup00*, primero tenemos que hacer que el *rootvg* quede desactivado y luego recién ahí poder migrarlo al *VolGroup00*.

\$ vgs VG VFree #PV #LV #SN Attr VSize VolGroup00 1 6 0 wz--n-8.00g 96,00m 2 1 0 wz--n- 4,09g rootva 2.60a *\$ vgchange -a n rootvg* 0 logical volume(s) in volume group "rootvg" now active *\$ vgmerge -v VolGroup00 rootvg* Checking for volume group "VolGroup00" *Checking for volume group "rootvg"* Archiving volume group "rootvg" metadata (segno 30). Archiving volume group "VolGroup00" metadata (seqno 33). Writing out updated volume group Creating volume group backup "/etc/lvm/backup/VolGroup00" (segno 34). Volume group "rootvq" successfully merged into "VolGroup00"

| \$ vgs     |     |     |     |      |        |       |
|------------|-----|-----|-----|------|--------|-------|
| VG         | #PV | #LV | #SN | Attr | VSize  | VFree |
| VolGroup00 | 3   | 7   | 0   | wzn- | 12,08g | 2,69g |

Como veremos nos creo una carpeta de backup /*etc/lvm/backup* que contiene los archivos *VolGroup00* y *rootvg* que contiene los metadatos. Podemos manualmente realizar las copias de seguridad de los metadatos con el comando *vgcfgbackup*.

Con el siguiente comando veremos que realizamos un backup de todos los *vg*.

\$ vgcfgbackup -v

Si queremos especificar un *vg* en particular realizamos lo siguiente :

### \$ vgcfgbackup -v nombre\_vg

Supongamos que nos quedamos sin espacio en nuestro *vg* llamado *rootvg* la forma de agrandarlo es

mediante .

### Asignar un disco al volumen group

Ahora lo que haremos es asignar un disco a un volumen group, este disco lo tenemos que tener de tipo LVM (8e).

### \$ vgextend rootvg /dev/sda1

No physical volume label read from /**dev/sda1** Physical volume "/**dev/sda1**" successfully created Volume group "**rootvg**" successfully extended

### Para sacar un disco de un vg

Lo primero que hay que hacer es mover la información del disco antes removerlo del volumen group, sino perdemos la información. Si queremos sacar el disco /*dev/sdd1* realizamos lo siguiente :

# \$ pvmove /dev/sdb1

/dev/sdd1: Moved: 4,7% /dev/sdd1: Moved: 30,0% /dev/sdd1: Moved: 42,5% /dev/sdd1: Moved: 44,8% /dev/sdd1: Moved: 85,6% /dev/sdd1: Moved: 88,7% /dev/sdd1: Moved: 100,0%

Si queremos tener los datos en un volumen físico especifico, agregamos como segundo argumento a *pmove* el disco donde queremos que vaya la información :

### *\$ pvmove /dev/sdb1 /dev/sdd1*

Luego podemos remover el disco físico del volumen group.

\$ vgreduce rootvg /dev/sdb1
Removed "/dev/sdb1" from volume group "VolGroup00"

Veremos que el disco *sdb1* no esta definido a ningún *vg*.

| \$ pvs    |    |        |            |       |       |
|-----------|----|--------|------------|-------|-------|
| PV        | VG | Fmt A  | Attr       | PSize | PFree |
| /dev/sdb1 |    | lvm2 o | <i>1</i> - | 1,91g | 1,91g |

Por ultimo, si quiere usar la partición para algo mas, y quiere evitar a LVM, piense que esa partición es un volumen físico mas:

*\$ pvremove /dev/sdb1* Labels on physical volume "/dev/sdb1" successfully wiped

Si queremos remover todos los volúmenes físicos del grupo de volúmenes :

\$ vgreduce --all rootvg

### Renombrar un vg

Para renombrar un *vg* utilizamos el comando *vgrename*, por ejemplo renombramos el *vg VolGroup00* a *vg00*.

*\$ vgrename VolGroup00 vg00* 

Volume group "VolGroup00" successfully renamed to "vg00"

#### \$ vgs

VG #PV #LV #SN Attr VSize VFree vg00 3 7 0 wz--n- 12,08g 2,69g

### Exportar e importar un vg

#### \$ vgchange -a n vg00

0 logical volume(s) in volume group "vg00" now active

#### \$ vgexport -v -a

Finding all volume groups Finding volume group "vg00" Archiving volume group "vg00" metadata (seqno 35). Creating volume group backup "/etc/lvm/backup/vg00" (seqno 36). Volume group "vg00" successfully exported

#### Luego ejecutamos el comando pvscan para poder empezar la exportacion.

#### \$ vgexport -v -a

 PV/dev/sdb1
 is in exported VG vg00 [8,00 GiB / 96,00 MiB free]

 PV/dev/sdc1
 is in exported VG vg00 [4,00 GiB / 2,51 GiB free]

 PV/dev/sda1
 is in exported VG vg00 [92,00 MiB / 92,00 MiB free]

 Total: 3 [12,08 GiB] / in use: 3 [12,08 GiB] / in no VG: 0 [0]

### Para recrear los nodos de los volumenes

Existe el comando *vgmknodes* o bien --*mknodes* a la opción de *vgscan*.

#### *\$ vgscan --mknodes*

Reading all physical volumes. This may take a while... Found volume group "vg00" using metadata type lvm2

#### Remover un vg

Para remover el *vg* realizamos el siguiente comando :

\$ vgremove rootvg

#### Manejo de Volumenes Fisicos

### <u>Remover un lv</u>

Para remover el *lv* realizamos el siguiente comando :

#### \$ lvremove /dev/rootvg/lvwww

Do you really want to remove active logical volume lvwww? [y/n]: y Logical volume "lvwww" successfully removed

### <u>Crear un lv</u>

**\$ lvcreate -L +1G -n lvwww rootvg** Logical volume "lvwww" created

+1G = Esto es el tamaño del volumen lógico puede ser en *G* (gigas), *M* (megas), y *T* (teras).
-n lvwww = lvwww es el nombre del volumen lógico.

**rootvg** = Nombre del grupo del volumen.

Si queremos utilizar todo el tamaño libre del volumen lógico utilizamos la opción %*FREE*.

#### \$ lvcreate -L %FREE -n lvwww rootvg

#### Escaneamos los dispositivos de bloques

Para buscar los dispositivos de bloque que puede usar con volúmenes físicos con el comando *lvmdiskscan*.

| \$ lvmdiskcan          |                                |  |  |
|------------------------|--------------------------------|--|--|
| /dev/loop0 [           | 1,11 GiB]                      |  |  |
| /dev/dm-0 [            | 1,49 GiB]                      |  |  |
| /dev/sda1 [            | 94,00 MiB] LVM physical volume |  |  |
| /dev/dm-1 [            | 1,09 GiB]                      |  |  |
| /dev/sda2 [            | 1,91 GiB]                      |  |  |
| /dev/dm-2 [            | 1,48 GiB]                      |  |  |
| /dev/dm-3 [            | 244,00 MiB]                    |  |  |
| /dev/dm-4 [            | 1,04 GiB]                      |  |  |
| /dev/dm-5 [            | 856,00 MiB]                    |  |  |
| /dev/dm-6 [            | 3,21 GiB]                      |  |  |
| /dev/sdb1 [            | 8,00 GiB] LVM physical volume  |  |  |
| /dev/sdc1 [            | 4,00 GiB] LVM physical volume  |  |  |
| 0 disks                |                                |  |  |
| 9 partitions           |                                |  |  |
| 0 LVM physice          | al volume whole disks          |  |  |
| 3 LVM physical volumes |                                |  |  |

### Para ver los discos físicos

\$ lvmdiskcan -l
WARNING: only considering LVM devices
/dev/sda1 [ 94,00 MiB] LVM physical volume
/dev/sdb1 [ 8,00 GiB] LVM physical volume
/dev/sdc1 [ 4,00 GiB] LVM physical volume
0 LVM physical volume whole disks
3 LVM physical volumes

### <u>Ver los lv</u>

### \$ lvs

LV VG Attr LSize Origin Snap% Move Log Copy% Convert lvhome VolGroup00 -wi-a- 1,09g lvraiz VolGroup00 -wi-a- 1,48g lvswap VolGroup00 -wi-a- 244,00m lvtmp VolGroup00 -wi-a- 1,04g lvusr VolGroup00 -wi-a- 3,21g lvwww rootvg -wi--- 1,49g

Mostrar en forma mas detallada :

### \$ lvsdisplay

--- Logical volume -- LV Name /dev/rootvg/lvwww
 VG Name rootvg
 LV UUID BANPSh-Yydb-FB1x-VfSR-82iQ-fT0n-emY57G

LV Write Access read/write available LV Status # open 0 LV Size 1,00 GiB Current LE 256 Segments 1 Allocation inherit Read ahead sectors auto - currently set to 256 Block device 254:6

### Reducir filesystem

Para poder reducir el filesystem, no debe estar montado, dado que de lo contrario da un error al intentar la ejecución.

#### \$ umount /www

Chequeamos que todo este andando bien, antes de hacer algo.

### \$ e2fsck -f /dev/rootvg/lvwww

e2fsck 1.41.12 (17-May-2010) Paso 1: Verificando nodos-i, bloques y tamaños Paso 2: Verificando la estructura de directorios Paso 3: Revisando la conectividad de directorios Paso 4: Revisando las cuentas de referencia Paso 5: Revisando el resumen de información de grupos /dev/rootvg/lvwww: 11/32768 ficheros (0.0% no contiguos), 18833/128000 bloques

### A continuación reducimos el sistema de ficheros.

\$ lvreduce -L 800M /dev/rootvg/lvwww WARNING: Reducing active logical volume to 800,00 MiB THIS MAY DESTROY YOUR DATA (filesystem etc.) Do you really want to reduce lvwww? [y/n]: y Reducing logical volume lvwww to 800,00 MiB Logical volume lvwww successfully resized

Ahora vamos reducir el tamaño del volumen físico, el nuevo tamaño sera de 800MB.

### \$ resize2fs /dev/rootvg/lvwww 800M

resize2fs 1.41.12 (17-May-2010) Resizing the filesystem on /dev/rootvg/lvwww to 204800 (4k) blocks. El sistema de ficheros en /dev/rootvg/lvwww tiene ahora 204800 bloques.

Volvemos a chequear que todo este andando bien, antes de hacer algo.

### \$ e2fsck -f /dev/rootvg/lvwww

e2fsck 1.41.12 (17-May-2010) Paso 1: Verificando nodos-i, bloques y tamaños Paso 2: Verificando la estructura de directorios Paso 3: Revisando la conectividad de directorios Paso 4: Revisando las cuentas de referencia Paso 5: Revisando el resumen de información de grupos /dev/rootvg/lvwww: 11/32768 ficheros (0.0% no contiguos), 18833/128000 bloques

### Cambiando parámetros de un lv

#### *\$lvchange -pr rootvg/lvwww*

Logical volume "lvwww" changed

#### \$lvs

LV VG Attr LSize Origin Snap% Move Log Copy% Convert lvhome VolGroup00 -wi-a- 1,09g lvraiz VolGroup00 -wi-a- 1,48g lvswap VolGroup00 -wi-a- 244,00m lvtmp VolGroup00 -wi-a- 1,04g lvusr VolGroup00 -wi-a- 856,00m lvvar VolGroup00 -wi-a- 3,21g lvwww rootvg -ri-a- 1,49g

En este caso vemos que cambiamos el *lv* a solo lectura (r). Para volver a poner lo como escritura :

*\$lvchange -prw rootvg/lvwww* Logical volume "lvwww" changed

### <u>Renombrar un lv</u>

#### \$ lvrename vg00/lvwww vg00/lvwww-2

Renamed "lvwww" to "lvwww-2" in volume group "vg00"

### Remover un lv

Primero tenemos que desmontar el filesystem donde tengamos montado *lvwww-2*.

#### \$ lvremove vg00/lvww-2

Do you really want to remove active logical volume lvwww-2? [y/n]: y Logical volume "lvwww-2" successfully removed

### <u>Ver los lv activos</u>

| \$ lvscan |                                         |
|-----------|-----------------------------------------|
| ACTIVE    | '/dev/vg00/lvraiz' [1,48 GiB] inherit   |
| ACTIVE    | '/dev/vg00/lvswap' [244,00 MiB] inherit |
| ACTIVE    | '/dev/vg00/lvtmp' [1,04 GiB] inherit    |
| ACTIVE    | '/dev/vg00/lvusr' [856,00 MiB] inherit  |
| ACTIVE    | '/dev/vg00/lvvar' [3,21 GiB] inherit    |

### Extender un lv

### En el siguiente ejemplo

#### \$ lvextend -L +1G /dev/rootvg/lvwww

#### 0

#### \$ lvresize -L +1G /dev/rootvg/lvwww

Extending logical volume **lvwww** to **2,00 GiB** Logical volume **lvwww** successfully resized

### Crear un snapshot lv

### Creamos el lv.

#### \$ lvcreate -L +1G lvwww vg00

Logical volume "lvwww" created

Ahora creamos el snapshot.

**\$ lvcreate --size 100M --snapshot --name lvwww-snap /dev/vg00/lvwww** Logical volume "lvwww-snap" created

Para verificar realizamos el siguiente comando :

#### \$ lvs

 LV
 VG
 Attr
 LSize
 Origin Snap%
 Move Log Copy%
 Convert

 lvraiz
 vg00 -wi-a 1,48g

### Para mas detalle :

### *\$ lvdisplay /dev/vg00/lvwww*

| Logical volume     | -                                      |
|--------------------|----------------------------------------|
| LV Name            | /dev/vg00/lvwww                        |
| VG Name            | vg00                                   |
| LV UUID            | FZmaZL-iGyY-EmiK-V37H-cT13-klWo-1UCRK8 |
| LV Write Access    | read/write                             |
| LV snapshot status | source of                              |
|                    | /dev/vg00/lvwww-snap [active]          |
| LV Status          | available                              |
| # open             | 0                                      |
| LV Size            | 1,00 GiB                               |
| Current LE         | 256                                    |
| Segments           | 1                                      |
| Allocation         | inherit                                |
| Read ahead sectors | auto                                   |
| - currently set to | 256                                    |
| Block device       | 254:0                                  |